#### No.DB3/5215/2013/CE/LSGD

Dated : 11.05.2015

**CHIEF ENGINEER** 

#### **CIRCULAR**

Sub: LSGD- Plan Expenditure details of Projects - reg.

Ref: Direction from Govt

I am to invite your attention to the reference cited and request you to submit the consolidated details of Plan expenditure progress till 08.05.2015. The consolidated list of Plan expenditure in District Panchayats, Block Panchayats & Grama Panchayats shall be prepared by the respective District Panchayats, the consolidated list of expenditures in Municipalities by the Respective Circle Office and The expenditures in Corporations by themselves shall be made available to this office without fail before 10:00am on 14/05/15 through the links provided in the page-2 of this circular.

For fast & easy consolidation of Expenditure details, the Goolge application "Google sheets" is used. The method of operation is detailed in page-4 of this circular

Page 1 of 5

## EXPENDITURE DETAILS OF THE PROJECTS For the Fy 2014-2015 up to 08/05/2015

Click on the link below to enter the details.

#### LSGD CIRCLE OFFICE

NORTH CIRCLE

SOUTH CIRCLE

#### **CORPORATIONS**

**THIRUVANANTHAPURAM** 

KOLLAM

**COCHIN** 

**THRISSUR** 

KOZHIKODE

#### **DISTRICT PANCHAYATS**

**THIRUVANANTHAPURAM** 

KOLLAM

**PATHANAMTHITTA** 

**ALAPPUZHA** 

**KOTTAYAM** 

<u>IDUKKI</u>

**ERNAKULAM** 

**THRISSUR** 

PALAKKAD

MALAPPURAM

**KOZHIKODE** 

WAYANAD

KANNUR

KASARAGOD

Please see the following pages for Help on how to enter the detail through the links provided above and you may contact at <u>lsgdstaff@gmail.com</u> on the queries.

The Login IDs are as shown against their respective LBs in the Table below

Note : You are required to have a gmail ID to login to the pro forma. If the ld shown in the table is not a gmail or if you prefer to login with a different ID the same may be reported to this office via e-mail from the ID shown as against the LB in the table with an alternative gmail ID.

#### <u>CIRCLES</u>

| South Circle | selsgdsouth@gmail.com |
|--------------|-----------------------|
| North Circle | selsgdnckkd@gmail.com |

#### **CORPORATIONS**

| THIRUVANANTHAPURAM | cetvpm@gmail.com                 |
|--------------------|----------------------------------|
| KOLLAM             | secretarykollam@gmail.com        |
| COCHIN             | kochicorpsecretary@gmail.com     |
| THRISSUR           | cetrichur@gmail.com              |
| KOZHIKODE          | cekozhikodecorporation@gmail.com |

### **DISTRICT PANCHAYATS**

| THIRUVANANTHAPURAM | eelsgdtvm@gmail.com      |
|--------------------|--------------------------|
| KOLLAM             | eelsgddnkollam@gmail.com |
| PATHANAMTHITTA     | eelsgdpta@gmail.com      |
| ALAPPUZHA          | eelsgdalpy@gmail.com     |
| ΚΟΤΤΑΥΑΜ           | eelsgdktm@gmail.com      |
| IDUKKI             | eelsgdidk@yahoo.in       |
| ERNAKULAM          | eelsgd.ekm@live.com      |
| THRISSUR           | eelsgdtrc@gmail.com      |
| PALAKKAD           | eelsgdpkd@yahoo.in       |
| MALAPPURAM         | eelsgdmpm@yahoo.com      |
| KOZHIKODE          | eelsgdkkd@gmail.com      |
| WAYANAD            | eelsgdwyd@gmail.com      |
| KANNUR             | eelsgdknr@rediffmail.com |
| KASARAGOD          | eelsgdksd@gmail.com      |

Cont...

# Instruction for filling the Pro forma

1. Click on the link as shown below

| EXPENDITURE DETAILS OF THE PROJECTS<br>For the Fy 2014-2015 up to 08/05/2015 |  |
|------------------------------------------------------------------------------|--|
| Click on the link below to enter the details.                                |  |
| LSGD CIRCLE OFFICE                                                           |  |
| NORTH CIRCLE                                                                 |  |
| SOUTH CIRCLE                                                                 |  |
| CORPORATIONS                                                                 |  |
| THIRUVANANTHAPHRAM                                                           |  |
| KOLLAM                                                                       |  |
| ERNAKULAM                                                                    |  |
| THRISSUR                                                                     |  |
| KOZHIKODE                                                                    |  |
| DISTRICT PANCHAYATS                                                          |  |
| THIRUVANANTHAPURAM                                                           |  |
| KOLLAM                                                                       |  |
| PATHANAMTHITTA                                                               |  |
| ALAPPUZHA                                                                    |  |

2. Sign in with your Office Gmail login credentials in the directed web page

|    | Google                                   |
|----|------------------------------------------|
| On | e account. All of Google.                |
|    | Sign in to continue to Sheets            |
|    | your office gmail id                     |
|    | Sign in                                  |
|    | Stay signed in Need help?                |
|    | Create an account                        |
|    | One Google Account for everything Google |
|    | 🛛 M 🕹 🖬 💐 🕨 🖾                            |

3. Enter the details in the highlighted portion and wait for the message "<u>All</u> <u>changes saved in Drive</u>" to appear before closing the browser. Amounts should be entered in Lakhs and scroll down in the sheet to see for more fields. It will be advisable to have a prefilled hard copy of the pro forma in hand before entering the detail in to the screen shown below.

| ŝ   | <b>∼ ⊤</b> \$ % | .0 <sub>↓</sub> .0 <u>0</u> 123 - | - 11                          | - B Z                 | 5 <u>A</u> -                    | 🂫 - 🖽 - 🖽 -                                        |                                 | co 🔲 🛄 🏹 · | Σ- Ø- |  |
|-----|-----------------|-----------------------------------|-------------------------------|-----------------------|---------------------------------|----------------------------------------------------|---------------------------------|------------|-------|--|
| A   | В               | С                                 | D                             | E                     | F                               | G                                                  | Н                               | 1          |       |  |
|     |                 |                                   | LSGD EI                       | NGINEERI              | NG WING                         |                                                    |                                 |            |       |  |
|     |                 |                                   | A                             | NEXUR                 | RE - I                          |                                                    |                                 |            |       |  |
|     | EXPENDI         | URE DETAIL                        | S OF THE PROJE                | CTS IN TH             | IRUVANA                         | NTHAPURAM                                          | CORPORATI                       | ON         |       |  |
|     |                 |                                   | FOR THE YEAR                  | 2015-16               | upto                            |                                                    |                                 |            |       |  |
| No: | NAME OF FUND    |                                   | ALLOTTED AMOUNT<br>(in Lakhs) | TOTAL No:<br>PROJECTS | No: OF<br>PROJECTS<br>COMPLETED | EXPENDITURE OF<br>COMPLETED<br>PROJECTS (in Lakhs) | PERCENTAGE<br>OF<br>EXPENDITURE | REMARKS    |       |  |
|     |                 | GENERAL                           |                               |                       |                                 |                                                    | #DIV/0!                         |            |       |  |
| 1   | PLAN FUND       | SCP                               |                               |                       |                                 |                                                    | #DIV/0!                         |            |       |  |
|     |                 | TSP                               |                               |                       |                                 |                                                    | #DIV/0!                         |            |       |  |
| 2   | MAINTANANCE     | ROAD                              |                               |                       |                                 |                                                    | #DIV/0!                         |            |       |  |
| -   | GRANT           | NON-ROAD                          |                               |                       |                                 |                                                    | #DIV/0!                         |            |       |  |
| 3   | OWN FUND        |                                   |                               |                       |                                 |                                                    | #DIV/0!                         |            |       |  |
| 4   | OTHERS          |                                   |                               |                       |                                 |                                                    | #DIV/0!                         |            |       |  |
| Add | 1000 more r     | ows at bottom.                    |                               |                       |                                 |                                                    |                                 |            |       |  |
|     |                 |                                   |                               |                       |                                 |                                                    |                                 |            |       |  |

4. The values entered in the above sheet is made available to this office in real time and need not be saved or send by email. For making any correction in a later stage repeat the above steps and make the change to the required fields before the last date & time for submitting the details as stipulated from this office.

Thank you